## **Review History of Giving to West Side Christian Church**

Navigate to the West Side Christian Church Contribution Page website (<u>https://wscc-doc.church/giving-page/</u>) and follow steps below:

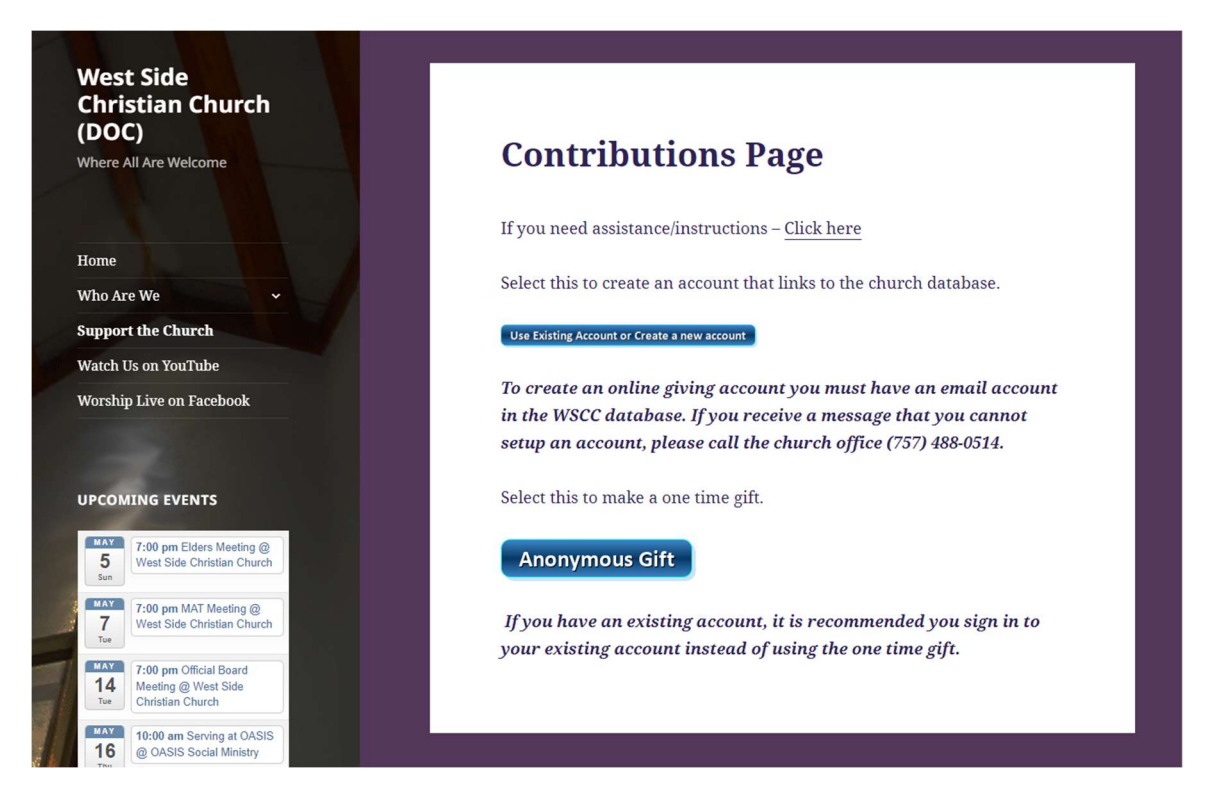

1. From the West Side Christian Church Contributions Page, click on the "Use Existing Account or Create a new account" button. This link will take you to the Engage Portal.

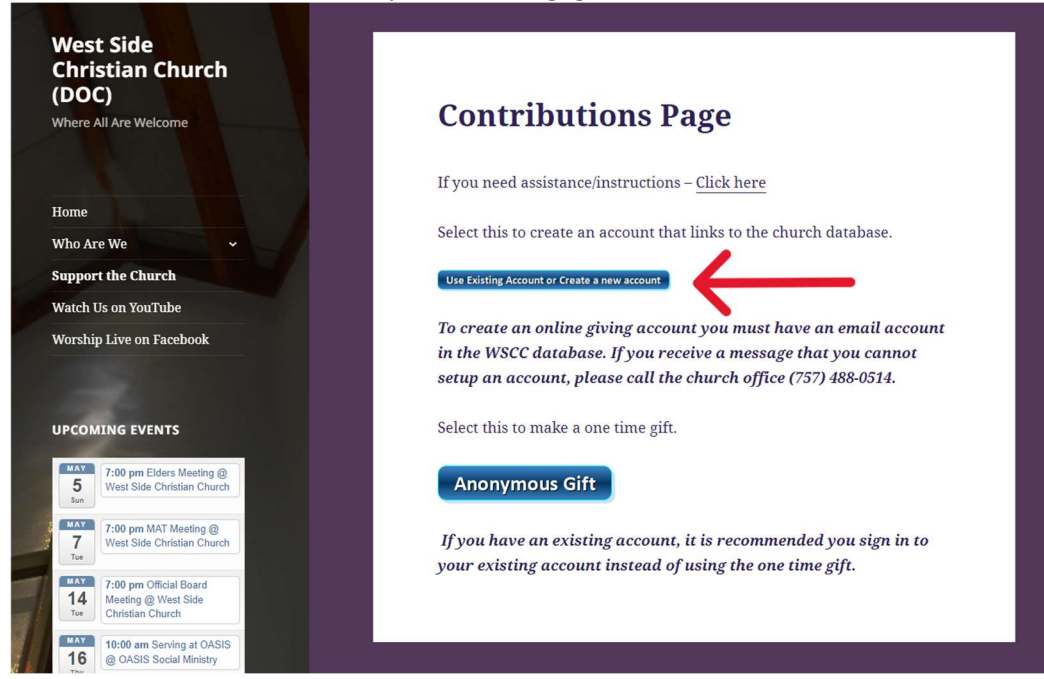

- Vert Side Christian Church

  Distribution

  Vert Side Christian Church

  Side Christian Church

  Side Christian Church

  Side Christian Church

  Side Christian Church

  Side Christian Church

  Side Christian Church

  Side Christian Church

  Side Christian Church

  Side Christian Church

  Side Christian Church

  Side Christian Church

  Side Christian Church

  Side Christian Church

  Side Christian Church

  Side Christian Church

  Side Christian Church

  Side Christian Church

  Side Christian Church

  Side Christian Church

  Side Christian Church

  Side Christian Church

  Side Christian Church

  Side Christian Church

  Side Christian Church

  Side Christian Church

  Side Christian Church

  Side Christian Church

  Side Christian Church

  Side Christian Church

  Side Christian Church

  Side Christian Church

  Side Christian Church
- 2. On the Log in page, enter your Username and password and then click on the blue "SIGN IN" button

3. On the Profile page, click on the "**Giving**" menu and then click on "**Giving History**" from the pull down menu to review the history of your giving as recorded in the church's database.

| 🔔 West Sid      | de Christian Church | People          | Giving  | More 🕶         | Go to     |           |
|-----------------|---------------------|-----------------|---------|----------------|-----------|-----------|
| 8 Profile       | Privacy Settings    | ₿ P.,m          | New 0   | lift           |           |           |
|                 |                     |                 | Sched   | uled Gifts     | i MY INFO | MY GROUPS |
|                 |                     |                 | 🕄 Recen | t Online Gifts |           |           |
|                 |                     |                 | Giving  | History        | _         |           |
| AGE<br>Unlisted | gender<br>Unlisted  | st<br>He<br>Hou | Stater  | nents          |           | Edit      |
|                 |                     |                 | Giving  | Profile        |           |           |
|                 |                     |                 |         | · · · ·        |           | Edit      |
|                 |                     |                 |         |                |           |           |
|                 |                     |                 |         | PHONE          |           |           |
|                 |                     |                 |         | cell           |           |           |
|                 |                     |                 |         |                |           |           |
|                 |                     |                 |         | cell           |           |           |
|                 |                     |                 |         | Primary        |           |           |
|                 |                     |                 |         |                |           |           |
|                 |                     |                 |         |                | Add       | Phone     |